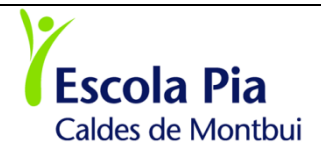

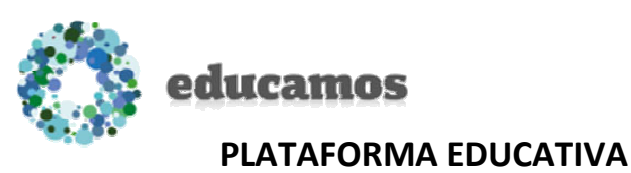

A L'Escola Pia de Caldes, utilitzem una plataforma educativa que es diu EDUCAMOS. Amb aquest nou espai volem millorar la gestió, la comunicació i l'aspecte pedagògic. Un dels objectius que ens hem proposat és integrar les famílies en aquest espai de la mateixa manera que hi estan integrats el professorat, l'alumnat i la secretaria de l'escola.

En aquests moments la plataforma està totalment integrada i ens disposem a obrir les nostres portes i a incorporar-vos en aquest nou entorn. Abans d'explicarvos les característiques d'aquest servei, us volem comentar que un cop us hàgim informat de les diferents opcions per entrar-hi i fer-vos una petita explicació, aquelles persones que tingueu problemes per accedir a la plataforma, us poseu amb l'Escola.

### Necessiteu un nom d'usuari i una contrasenya. Com l'obtindreu?

- El primer dia de curs, els que teniu correu electrònic, rebreu un e-mail amb les claus que us hem adjudicat. Els que no teniu correu electrònic, podreu trucar a qualsevol de les secretaries i us donaran aquestes claus.
- Cada persona (pare, mare, tutor/a de P3 a 2n de batxillerat i l'alumnat a l'escola de de 5è de primària a 2n de batxillerat) tindrà el seu propi usuari personal i contrasenya, i el seu propi entorn.

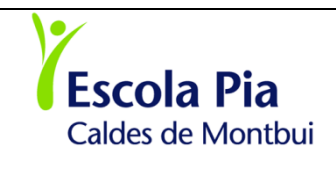

### Hi ha dues opcions per entrar a la plataforma Educamos

Una de les opcions per entrar a la plataforma, és **mitjançant la nostra pàgina web**: <u>http://caldes.escolapia.cat</u>

1- Clicar a la icona:

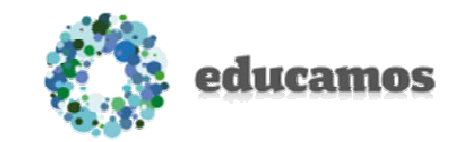

2- La primera vegada que entreu...

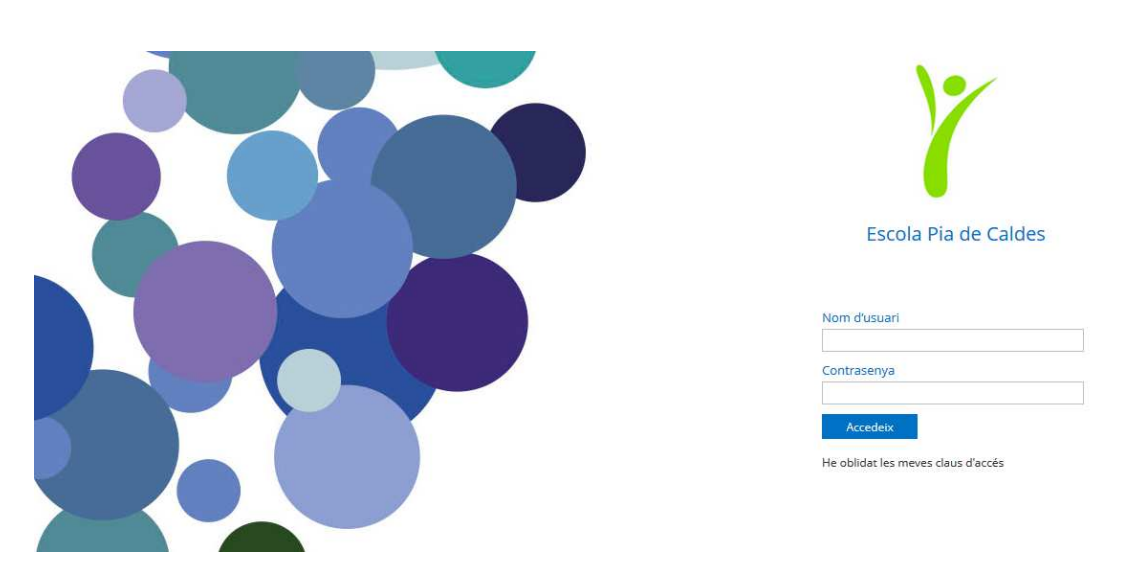

- Escriure el nom d'usuari i contrasenya que us hem lliurat.
- Per protecció de dades en aquest primer accés, us obligarà a modificar les claus d'accés i a definir una pregunta i resposta de seguretat.
- A partir d'aquest moment ja teniu accés a la plataforma.
- Si oblideu la contrasenya no cliqueu damunt "He oblidat la contrasenya" Truqueu a secretaria i us en donaran una de nova

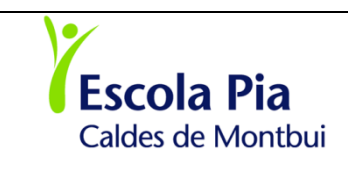

La segona opció per entrar a la plataforma és **l'APP per a les famílies**, dissenyada per smartphones i disponible de manera gratuïta per Android al Play Store i per Apple a l'App Store, la podeu instal·lar i tenir-la al mòbil.

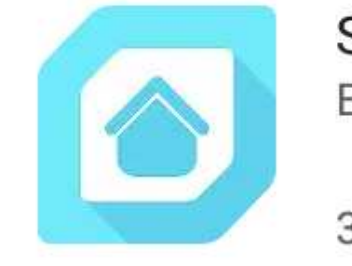

## SM Educamos Familias Educamos

3,9 \*

Un cop instal·lada, la primera vegada que hi accediu us demanarà les següents dades:

- 1. Codi de centre : 624
- 2. Usuari: us la facilitarà l'Escola
- 3. Contrasenya: us la facilitarà l'Escola

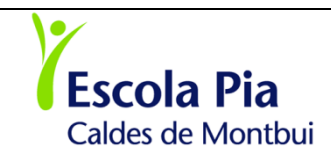

# Funcionalitats mes importants que podreu utilitzar com a usuaris de la plataforma

|                     | Actualitzacions de dades:                                                                                       |
|---------------------|----------------------------------------------------------------------------------------------------|
|                     | Canvi de domicili.                                                                                              |
|                     | Canvi de telèfon                                                                                                |
|                     | Canvi de correu electrònic.                                                                                     |
|                     | <ul> <li>Canvis a les dades dels fills o filles</li> </ul>                                                      |
|                     | <ul> <li>Fotografia de l'usuari</li> </ul>                                                                      |
| Les meves dades     | A tenir en compte:                                                                                              |
| Informació personal | <ul> <li>No es pot canviar el nom i els cognoms. Cal</li> </ul>                                                 |
| Les meves claus     | mantenir els que apareixen al DNI.                                                                              |
|                     | Si us plau, no canvieu el <b>codi de Municipi</b> no és el                                                      |
|                     | mateix que el <b>codi Postal</b> .                                                                              |
| Justifica           | Justificar:                                                                                                    |
|                     | Es podrà justificar prèviament l'absència a l'escola                                                            |
|                     | d'unes hores concretes o de tot el dia. Aquesta                                                                 |
| 0                   | informació la rebrà secretaria, i el/la tutor/a i el                                                            |
|                     | professorat que té aquell dia l'alumne/a. També es                                                              |
|                     | podran justificar absències o retards a posteriori.                                                             |
| Entrevistes         | Entrevistes:                                                                                                    |
|                     | De moment les famílies no podreu enviar missatges al professorat ni podreu demanar entrevista per aquest mitjà. |
|                     | Es fa a través de l'agenda, per telèfon o per un full de<br>convocatòria que us fa arribar tutor/a.             |

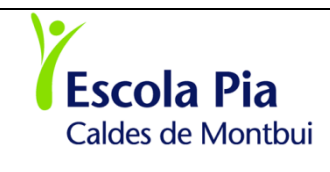

#### INFORMACIÓ PLATAFORMA EDUCAMOS

| Incidències     | Incidències:                                                                                                    |
|-----------------|----------------------------------------------------------------------------------------------------|
| 0               | Rebreu informació de les absències (A), dels retards<br>(R), de la manca de deures (DN) i del menjador, si són<br>habituals d'aquest servei i un dia no s'han quedat a<br>dinar (MN), o si s'han quedat esporàdicament (MS)                                                                                                    |
|                 | A tenir en compte:                                                                                                    |
|                 | Un/a alumne/a que no és a classe quan es passa llista<br>és informat com absent i si llavors arriba tard com a<br>retard. Cal no preocupar-se en veure una absència si<br>sabeu que el/la vostre/a fill/a ha anat a l'escola, doncs<br>llavors rebreu la informació de retard. A l'ESO i<br>Batxillerat, es continuarà trucant a casa si l'absència no<br>és justificada. |
|                 | Encara no podem garantir que sempre s'informarà per<br>aquest entorn de la manca de deures. Treballem per<br>ensenyar a organitzar-se a través de l'agenda i aquest<br>és el mitjà que ha d'utilitzar l'alumnat. Cal que a<br>primària seguiu mirant l'agenda per la informació que<br>us pot donar el/la professor/a dels/ de les vostres<br>fills/es.                   |
| Horari setmanal | Veure Horari:                                                                                                    |
|                 | Podreu veure l'horari del/ de la vostre/a fill/a. A sota                                                                                                    |
|                 | de cada matèria hi trobareu diferents icones que                                                                                                    |
|                 | descriuen si hi ha deures, controls o alguna tasca a fer.                                                                                                    |
|                 | <b>A tenir en compte:</b><br>Els deures només s'informaran a partir de 3r de<br>primària tot i que l'alumnat ha de continuar utilitzant<br>l'agenda.                                                                                                    |

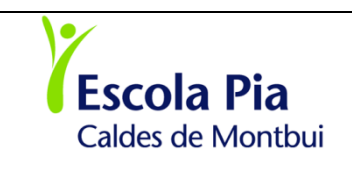

|             | Per veure la informació dels/ de les altres fills/es:<br>Si teniu més d'un fill/a a l'escola us apareixeran vàries<br>fotos, cliqueu damunt la imatge del nen o nena, noi o<br>noia del qui voleu tenir informació.                                                                                                    |
|-------------|----------------------------------------------------------------------------------------------------|
| Qualificaci | Qualificacions:<br>Tindreu accés al Quadern de Notes del professorat,<br>excepte a Infantil. Aquestes notes us podran ajudar a<br>fer un seguiment de l'evolució del vostre fill/a. Hi<br>trobareu diferents ítems avaluats: exercicis, controls,<br>treballs. Per veure les notes heu de clicar al costat del<br>nom de l'àrea o matèria en unes icones que apareixen<br>a la part superior dreta.<br>Àrea/Matèria<br>O O<br>LLENGUA CATALANA I LITERATURA<br>A tenir en compte:<br>No feu càlculs matemàtics amb les notes que hi<br>trobareu, doncs el professorat té els seus percentatges,<br>sap a allò que li dóna més valor, té en compte altres<br>ítems que no es reflecteixen al quadern, etc. |
| Circulars   | <b>Circulars</b> :<br>En aquest espai és pengen les circulars que han sortit<br>de l'escola i que tenen relació amb els/les vostres<br>fills/es.                                                                                                    |

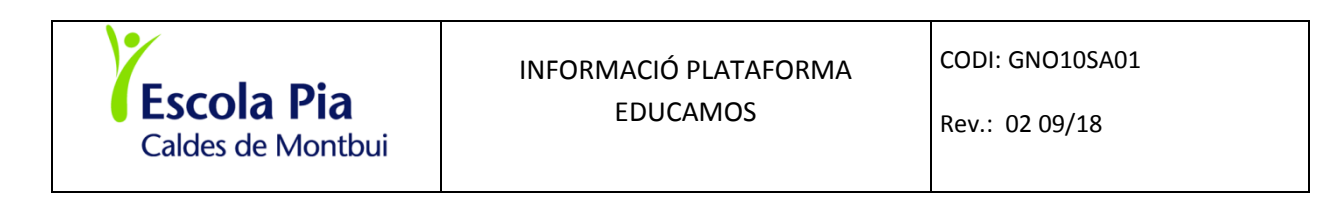

| Rebuts                                               | Rebuts                                                                                                    |  |
|------------------------------------------------------|----------------------------------------------------------------------------------------------------|--|
|                                                      | En aquest mòdul es pot consultar els rebuts mensuals i<br>veure tots els conceptes carregats                                                |  |
| Y Escola Pia de Caldes                               | Anar a l'inici:                                                                                                    |  |
|                                                      | Per tornar a l'entorn inicial d'entrada a la plataforma<br>cliqueu damunt del logo de l'escola                                              |  |
| Autoritzac                                           | Autoritzacions:                                                                                                    |  |
|                                                      | Des d'aquest mòdul, s'autoritzen totes les activitats<br>que organitza l'Escola i que requereixen autorització<br>per part de les famílies. |  |
| Butlletins                                           | Butlletins:<br>En aquest mòdul es publiquen les notes finals de cada<br>trimestre                                                           |  |
| Aquests mòduls encara no estan oberts a les famílies |                                                                                                    |  |
| Reunions                                             | Activitats i                                                                                                    |  |